## Delete a Purchase Order

Last Modified on 26/04/2023 5:00 pm EDT

First highlight the purchase order, then click the delete option from the Admin menu.

The system will prompt you for confirmation. If confirmed the purchase order will be deleted.

Note that both normal purchase orders and cross rental purchase orders are contained within the Purchase Order grid. The system will prevent the operator from removing cross rentals from the purchase order area. To delete a cross rental the operator must delete the cross rental from the bookings area.

| ■ RentalPoint3 DB [12.0.21.4] Rev [4738]   |                 |            |          |           |         |          |           |                |
|--------------------------------------------|-----------------|------------|----------|-----------|---------|----------|-----------|----------------|
|                                            |                 |            |          |           |         | Te       | sts 🝷 Tes | t Dates 🝷 Repo |
|                                            | Purchase Orders |            |          |           |         |          |           |                |
| ▼                                          | 2023-05-03      | <b>2</b> + | 0 - EAST | ✓ 0 - Mai | n 🗸 🏟   |          |           |                |
| 🗟 New 😰 Open 🖶 Print 🔅 Work 🐵 View 💏 Admin |                 |            |          |           |         |          |           |                |
| Show 10 v entries                          | Delete          |            |          |           |         |          |           |                |
|                                            | Duplicate       | Approved   | Posted   | Received  | Project | Archived | ¢CR       | Assigned To    |
| VMCC Marcel Crosby 2023/04/26 AB204        | Archive         | No         | No       | No        |         | No       | No        |                |
| Showing 1 to 1 of 1 entries 1 row selected | Unlock          |            |          |           |         |          |           |                |
| 4                                          |                 |            |          |           |         |          |           |                |